## Konvektionsluftgebläse

## **Convection air blower Soufflante d'air de convection**

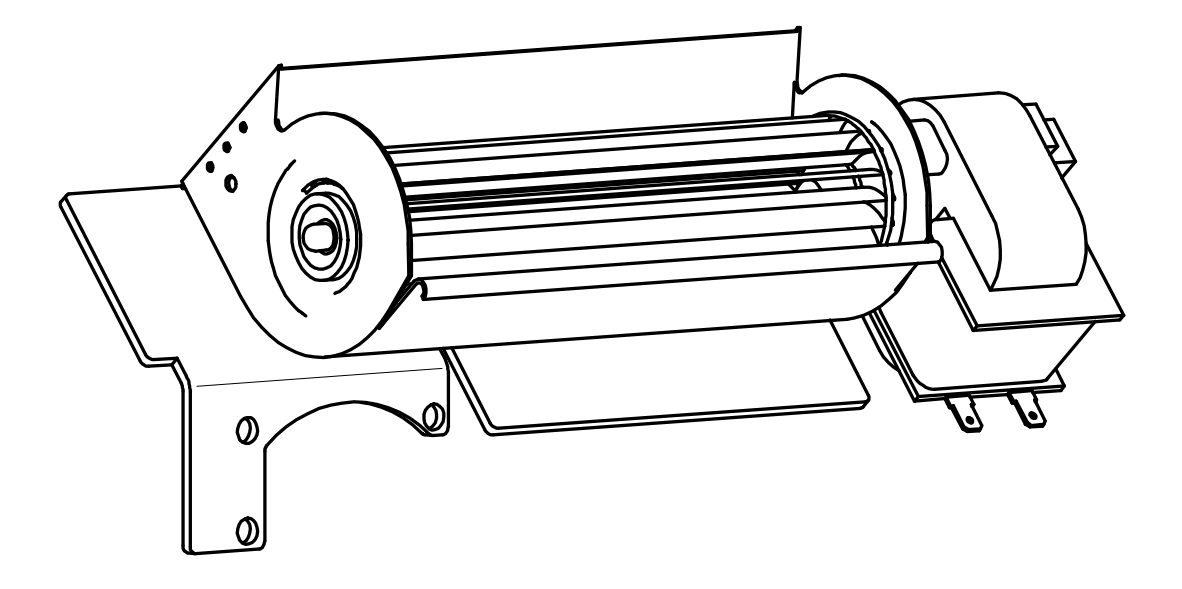

# 43/1481.9230

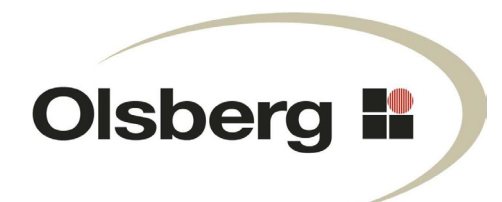

Mit dem Konvektionsluftgebläse wird die durch den Kaminofen erzeugte Warmluft effizienter im Aufstellraum verteilt.

Der Einbau des Konvektionsluftgebläses darf nur durch einen Servicetechniker erfolgen.

#### Montagefolge

- Untere Rückwand demontieren.
- 3 Schrauben und Scheiben (A) herausschrauben.
- Konvektionsluftgebläse mit diesen Schrauben und Scheiben wieder anschrauben.
- Mit dem beiliegenden Kabel das Konvektionsluftgebläse an die Hauptplatine (siehe Anschlussplan Position S7) verdrahten.
- Das Kabel mit Kabelbindern so fixieren, dass keine heißen Oberflächen berührt werden.
- Konvektionsluftgebläse aktivieren und auf einwandfreie Funktion prüfen (siehe unten).
- Untere Rückwand wieder anschrauben.

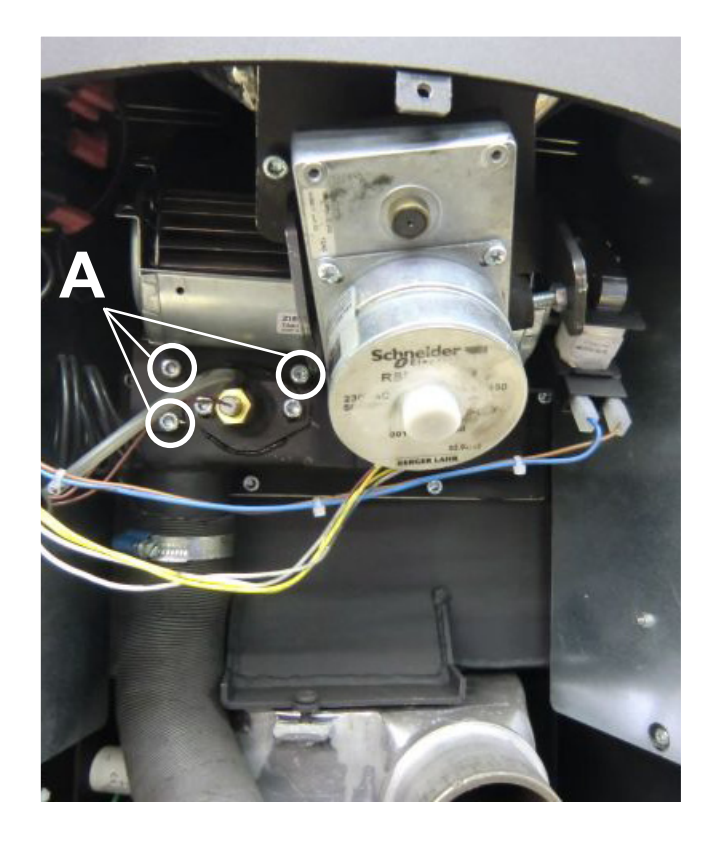

#### Konvektionsluftgebläse aktivieren

| Displayanzeige                                                                                                    | Aktion                 | Beschreibung                                                                                                    |
|----------------------------------------------------------------------------------------------------|------------------------|----------------------------------------------------------------------------------------------------|
| Menüauswahl<br>Betriebsart<br>Einstellungen<br>Information                                                                                         | oder +                 | Das Konvektionsluftgebläse muss in der Service-<br>ebene aktiviert werden.<br>Über die Menüauswahl "Information" in die Service-<br>ebene wechseln. |
| Information<br>Version 1.00.27<br>Wartung 2000h<br>Betrstd. 0h<br>Ext.Anf. ein<br>GSM Modul n.v.<br>Störmeldungen<br>Betriebsdaten<br>Serviceebene | enter                  |                                                                                                    |
| Serviceebene<br>Kennwort<br>eingeben<br>Weiter                                                                                                    | ENTER<br>oder<br>ENTER | Das Kennwort für die Serviceebene lautet: 2012                                                                                                    |

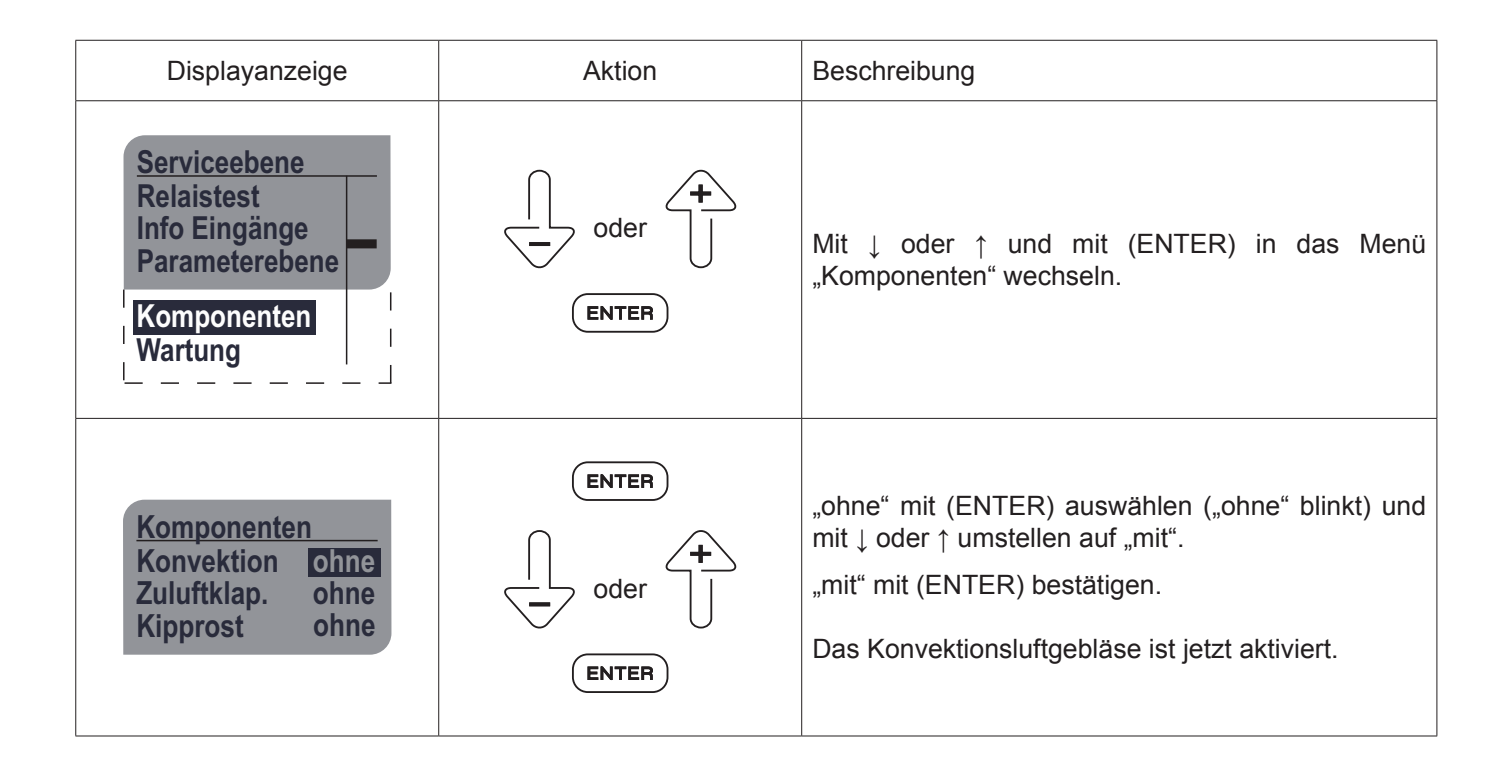

#### Konvektionsluftgebläse auf einwandfreie Funktion prüfen

| Displayanzeige                                                                          | Aktion                 | Beschreibung                                                                                                    |
|-----------------------------------------------------------------------------------------|------------------------|----------------------------------------------------------------------------------------------------|
| Serviceebene<br>Relaistest<br>Info Eingänge<br>Parameterebene<br>Komponenten<br>Wartung | oder +                 | Das Konvektionsluftgebläse muss auf einwandfreie<br>Funktion geprüft werden. Dazu das Konvektionsluft-<br>gebläse im Menü "Relaistest" ein- und ausschalten.<br>Mit ↓ oder ↑ und mit (ENTER) in das Menü "Relaistest"<br>wechseln. |
| RelaistestSchneckeausSaugzugausZündungausRostPumpeausZuluftklappeausKonvektionEUS       | ENTER<br>oder<br>ENTER | "aus" mit (ENTER) auswählen ("aus" blinkt) und mit<br>↓ oder ↑ umstellen auf "ein".<br>"ein" mit (ENTER) bestätigen.                                                                                                    |

#### Konvektionsluftgebläse einstellen

Die Einstellungen "aus" / Gebläsedrehzahl: Stufe 1-5 / "Automatik" sind in der Anleitung des Pellet-Kaminofen im Kapitel "Einstellungen Konvektion" beschrieben.

**GB** With the convection air blower, the hot air generated by the stove is more efficiently distributed in the installation room.

The convection air blower may only be installed by a service technician.

#### Installation sequence

- Dismount the lower rear wall.
- Unscrew 3 screws and washers (A).
- Screw the convection air blower back on with these three screws and washers.
- With the provided cable, wire the convection air blower to the main printed circuit board (see Connection diagram, item S7).
- Fix the cable in place with cable ties in such a manner that no hot surfaces are touched.
- Activate the convection air blower and check it for faultless function (see below).
- Screw the lower rear wall back on.

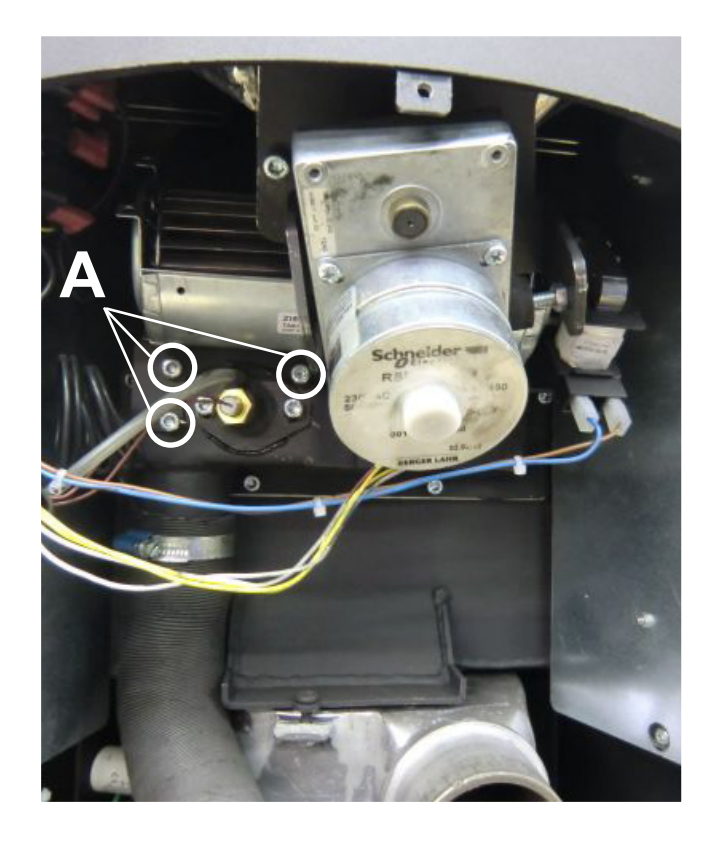

#### Activating the convection air blower

| Display                                                                                                    | Action               | Description                                                                                                    |
|----------------------------------------------------------------------------------------------------|----------------------|----------------------------------------------------------------------------------------------------|
| menu select<br>operation mode<br>settings<br>information                                                                                            | or<br>ENTER          | The convection air blower must be activated in the service level.<br>Go to the service level via the menu selection, "information". |
| information<br>Version 1.00.27<br>service 2000h<br>op.hours 0h<br>ext.req. on<br>GSM mod. n.c.<br>error messages<br>operating data<br>service level | or +                 |                                                                                                    |
| Service level<br>enter<br>code<br>next                                                                                                    | ENTER<br>Or<br>ENTER | The password for the service level is: 2012                                                                                         |

| Display                                                                    | Action               | Description                                                                                                    |
|----------------------------------------------------------------------------|----------------------|----------------------------------------------------------------------------------------------------|
| service level<br>relay<br>input data<br>parameter<br>components<br>service | or +                 | Go to the "components" menu using $\downarrow$ or $\uparrow$ and (ENTER).                                                                                      |
| componentsconvectionnosupply airnograteno                                  | ENTER<br>or<br>ENTER | Select "no" with (ENTER) ("no" flashes) and with<br>↓ or ↑ change over to "yes".<br>Confirm "yes" with (ENTER).<br>The convection air blower is now activated. |

### Checking the convection air blower for faultless function

| Display                                                                                                    | Action               | Description                                                                                                    |
|----------------------------------------------------------------------------------------------------|----------------------|----------------------------------------------------------------------------------------------------|
| service level<br>relay<br>input data<br>parameter<br>components<br>service                                      | or +                 | The convection air blower must be checked for fault-<br>less function. To do this, switch the convection air<br>blower on and off in the "relay" menu.<br>Go to the "relay test" menu using ↓ or ↑ and (ENTER). |
| relay test<br>auger off<br>exhaust off<br>ignition off<br>grate<br>pump off<br>supply air off<br>convection off | ENTER<br>or<br>ENTER | Select "off" with (ENTER) ("off" flashes), and with<br>↓ or ↑ change over to "on".<br>Confirm "on" with (ENTER).                                                                                                |

#### Adjusting the convection air blower

The settings "off"/ blower speed: level 1-5 / "automatic mode" are described in the manual for the pellet stove, in the chapter, "Settings convection".

La soufflante d'air de convection permet de distribuer efficacement l'air chaud généré par le poêle dans la pièce.

Seul un technicien de maintenance est autorisé à installer la soufflante d'air de convection.

#### Séquences de montage

- Démonter la paroi arrière basse.
- Dévisser les 3 vis et les rondelles (A).
- Revisser la soufflante d'air de convection avec ces vis et ces rondelles.
- Câbler la soufflante d'air de convection à la platine principale (voir schéma de branchement position S7).
- Fixer le câble au moyen des attaches-câbles de manière à éviter le contact avec les surfaces brûlantes.
- Activer la soufflante d'air de convection et vérifier le bon fonctionnement (voir ci-dessous).
- Revisser la paroi arrière basse.

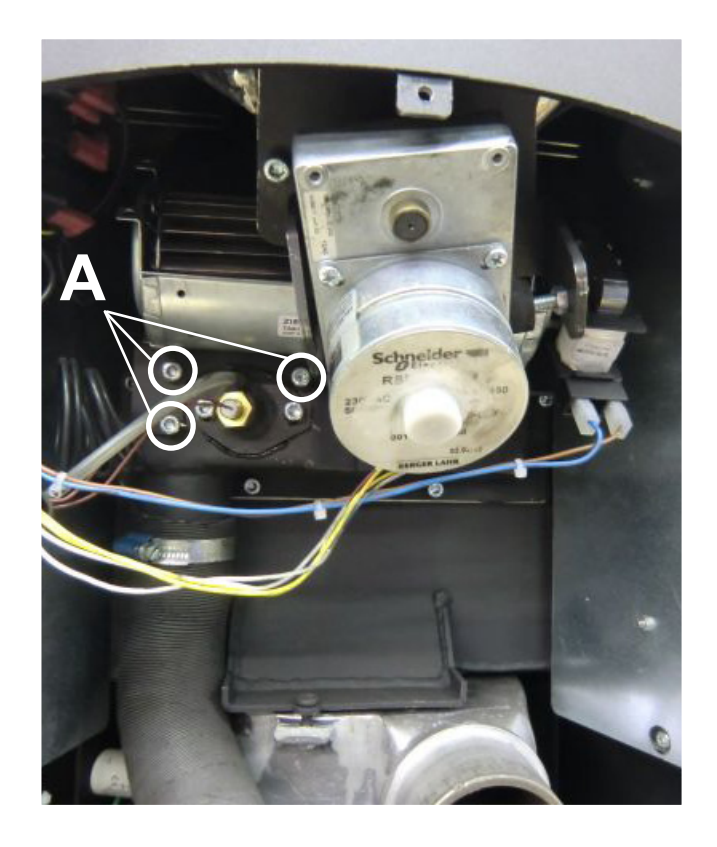

#### Afficheur Action Description La soufflante d'air de convection doit être activée sélection menu dans le menu SAV. OL. mode d'opération réglage Passer au menu SAV depuis la sélection du menu information ENTER «information». information Version 1.00.27 service 2000h heures 0h therm ext. on mod. GSM n.i. ENTER info d'erreurs information menu SAV ENTER menu SAV entrer 0000 Le mot de passe pour le menu SAV est: 2012. code ou suiv ENTER

#### Activer la soufflante d'air de convection

| Afficheur                                                              | Action               | Description                                                                                                    |
|------------------------------------------------------------------------|----------------------|----------------------------------------------------------------------------------------------------|
| menu SAV<br>test sortie<br>info<br>paramètres<br>accessoire<br>service | OU +                 | Passer au menu «accessoire» avec ↓ ou ↑ et avec<br>ENTER.                                                                                                    |
| accessoire<br>convection<br>air combust<br>grille                      | ENTER<br>OU<br>ENTER | Sélectionner «non» avec ENTER («non» se met à<br>clignoter) pour le mettre à «oui» avec ↓ ou ↑.<br>Confirmer «oui» avec ENTER.<br>Maintenant, la soufflante d'air de convection est ac-<br>tivée. |

### Vérifier le bon fonctionnement de la soufflante d'air de convection

| Afficheur                                                                                           | Action               | Description                                                                                                    |
|----------------------------------------------------------------------------------------------------|----------------------|----------------------------------------------------------------------------------------------------|
| menu SAV<br>test sortie<br>info<br>paramètres                                                       | ou +                 | Le bon fonctionnement de la soufflante d'air de convection doit être vérifié. Pour ceci, allumer et éteindre la soufflante d'air de convection dans le menu «test sortie». |
| accessoire<br>service                                                                               |                      | Passer au menu «test sortie» avec ↓ ou ↑ et avec ENTER.                                                                                                    |
| test sortievis sans finoffextracteuroffallumageoffgrillepompepompeoffair combustionoffconvectionoff | ENTER<br>OU<br>ENTER | Sélectionner «off» avec ENTER («off» se met à cli-<br>gnoter) pour le mettre à «on» avec ↓ ou ↑.<br>Confirmer «on» avec ENTER.                                             |

### Régler la soufflante d'air de convection

Les réglages «off»/vitesse de la soufflante: régime 1 à 5/«Mode automatique» sont décrits dans le manuel du poêle à pellets au chapitre «Réglages convection».

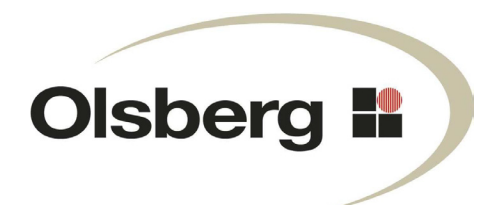

Hüttenstrasse 38 • D - 59939 Olsberg Telefon +49 / (0) 29 62 / 8 05 - 0 Telefax +49 / (0) 29 62 / 8 05 - 180 Email info@olsberg.com www.olsberg.com